# Panduan Pengguna Untuk Sistem Tiket Desa Dairy Farm Secara Dalam Talian

## Pendaftaran Akaun

Pelawat perlu mendaftar akaun untuk membuat pembelian tiket masuk secara dalam talian. Untuk mendaftar akaun:

| 1. | Layari <u>https://farmbooking.desaplus.com</u>                                                       |               |          |  |  |  |  |  |  |
|----|----------------------------------------------------------------------------------------------------|---------------|----------|--|--|--|--|--|--|
|    | Desa Dairy Farm Home                                                                                 | Contact Signu | ip Login |  |  |  |  |  |  |
|    | TINTER COR                                                                                           |               |          |  |  |  |  |  |  |
|    | Desa Dairy Farm Visit Online Ticketing System                                                        |               |          |  |  |  |  |  |  |
|    | Visitors are required to agree and follow our SOP and <u>Terms &amp; C</u><br>enter Desa Dairy Farm. | conditions to |          |  |  |  |  |  |  |
|    | Ticket Pricing                                                                                       |               |          |  |  |  |  |  |  |
|    | Adult (age 13 years and above)                                                                       | RM 5          |          |  |  |  |  |  |  |
|    | Child (age 7 - 12 years)*                                                                            | RM 4          |          |  |  |  |  |  |  |
|    | Child (below 7 years)*                                                                               | RM 0          |          |  |  |  |  |  |  |
|    | * Children must always be accompanied by parents / guardians                                         |               |          |  |  |  |  |  |  |
|    | ** You are required to register with a valid email in order to make a bo<br>Sign Up or Login here    | oking. Please |          |  |  |  |  |  |  |
|    | © Copyright 2021 Dece Deigue arm   Privacy Policy                                                    |               | v        |  |  |  |  |  |  |
|    |                                                                                                    |               |          |  |  |  |  |  |  |

2. Klik pada pautan **"Signup"** pada bar ATAU klik pada

butang di bahagian bawah skrin.

 Masukkan alamat e-mel anda (Sila pastikan anda boleh menerima e-mel, kerana semua komunikasi akan melalui e-mel), kata laluan (Sekurang- kurangnya 8 karakter dengan satu HURUF BESAR dan satu NOMBOR), Masukkan Captcha, dan klik butang "Sign Up".

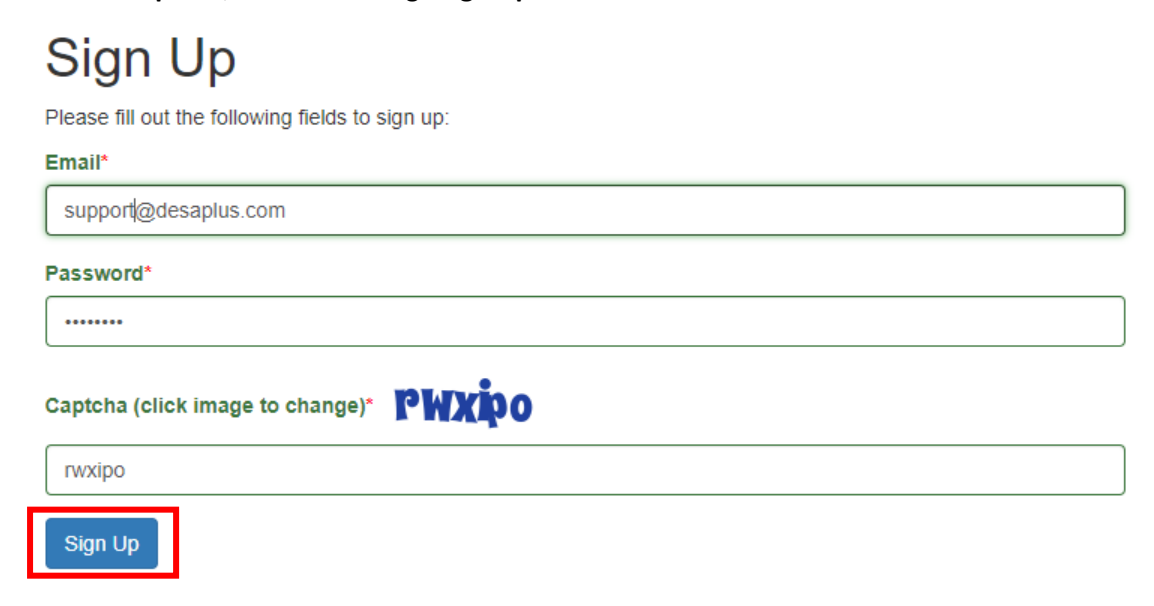

4. Semak **e-mel** anda untuk mendapatkan pautan pengaktifan, klik pada pautan untuk mengaktifkan akaun anda. Sila ingat untuk menyemak folder **SPAM/JUNK** juga:

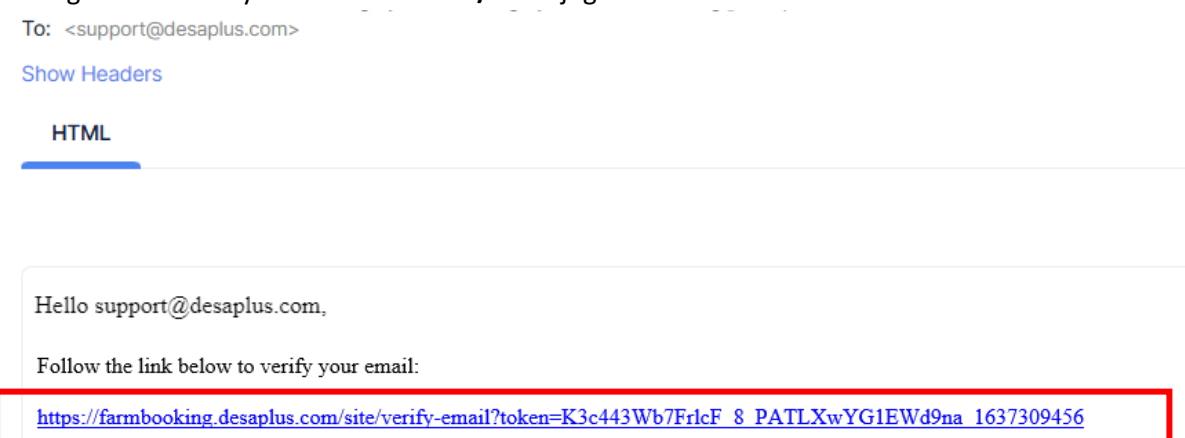

5. Anda telah berjaya mengaktifkan akaun anda!

| Thank You                                 |
|-------------------------------------------|
| Your email is verified. You are logged in |
| ОК                                        |

6. Sekiranya anda tidak menerima pautan pengaktifan, anda boleh klik pada pautan **"Resend"** di halaman log masuk, sila beri masa sehingga 30 minit untuk **e-mel** sampai ke peti mel anda:

| Login                                          |
|------------------------------------------------|
| Please fill out the following fields to login: |
| Username / Email*                              |
|                                                |
| Username cannot be blank.                      |
| Password*                                      |
|                                                |
| Remember Me                                    |
| If you forgot your password you can reset it.  |
| Need new verification email? Resend            |
| Not registered yet? Sign Up                    |
| Login                                          |
|                                                |

## Log Masuk

Selepas anda klik pada pautan pengaktifan akaun, anda akan log masuk secara automatik, Untuk masa lain, anda perlu klik pada butang **"Login"** (jika anda belum log masuk):

1. Layari https://farmbooking.desaplus.com

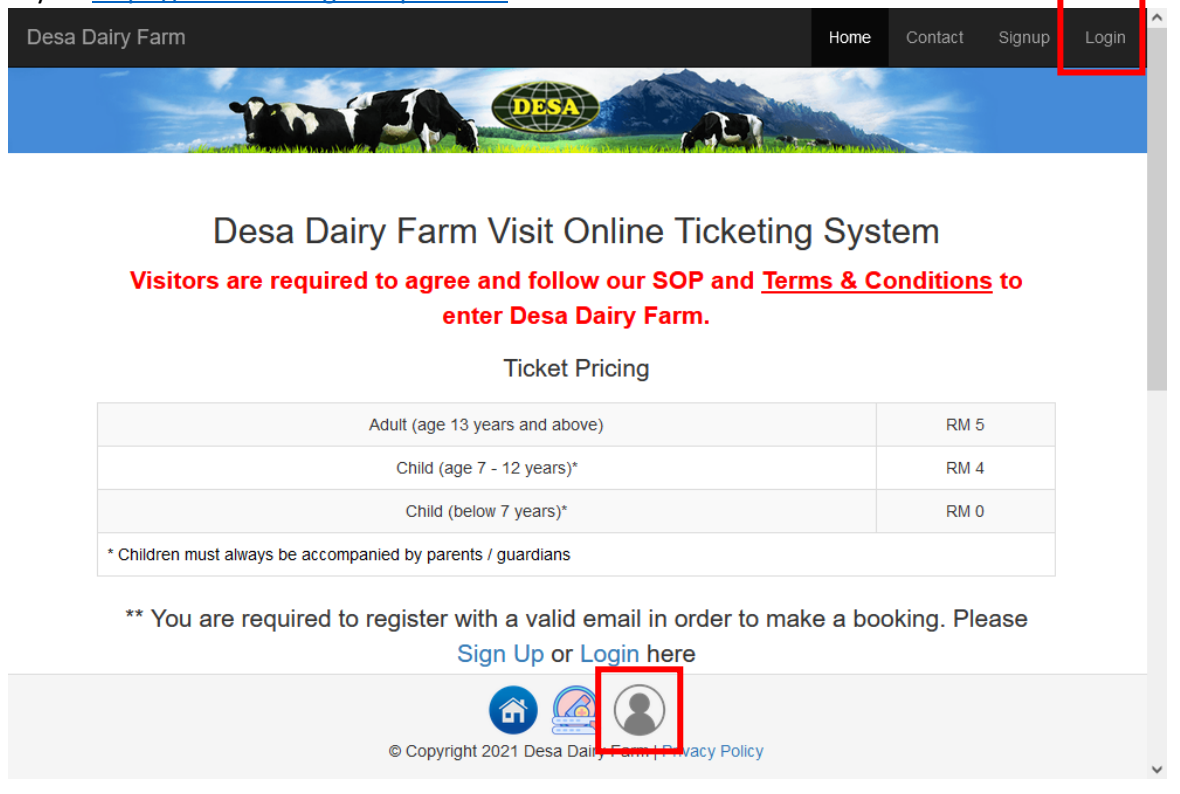

2. Log masuk menggunakan alamat e-mel dan kata laluan yang telah didaftar, dan klik pada butang "Login":

# Login

Please fill out the following fields to login:

#### Username / Email\*

support@desaplus.com

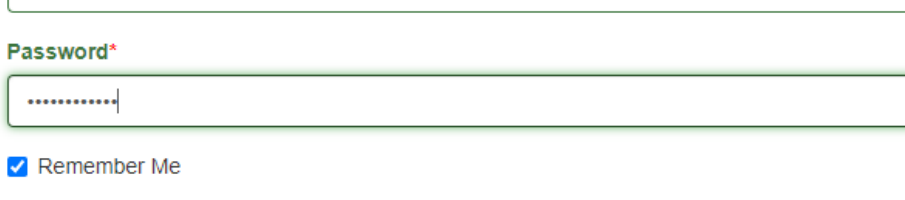

If you forgot your password you can reset it. Need new verification email? Resend Not registered yet? Sign Up

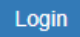

3. Jika anda berjaya log masuk, anda seharusnya melihat **"Logout (e-mel anda)"** di penjuru kanan sebelah atas dan ikon log masuk dalam warna hijau :

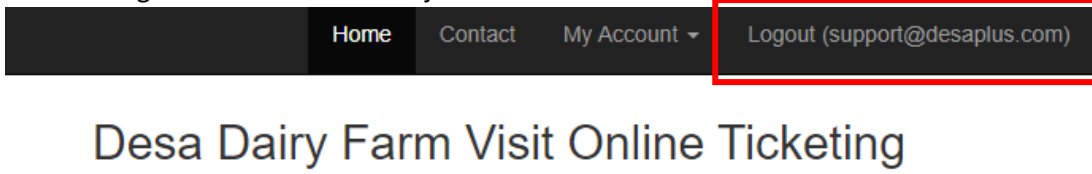

## System

Visitors are required to agree and follow our SOP and <u>Terms & Conditions</u> to enter Desa Dairy Farm.

**Ticket Pricing** 

| Adult (age 13 years and above)                               | RM 5 |  |  |  |
|--------------------------------------------------------------|------|--|--|--|
| Child (age 7 - 12 years)*                                    | RM 4 |  |  |  |
| Child (below 7 years)*                                       | RM 0 |  |  |  |
| * Children must always be accompanied by parents / guardians |      |  |  |  |

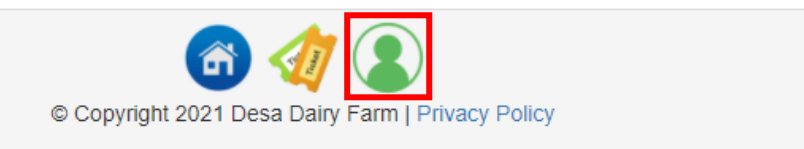

4. Anda sudah bersedia untuk membeli tiket anda!

### Lupa kata laluan

Ada kalanya anda mungkin terlupa kata laluan; anda boleh set semula kata laluan anda pada bila – bila masa.

Layari https://farmbooking.desaplus.com, klik pada butang "Login":

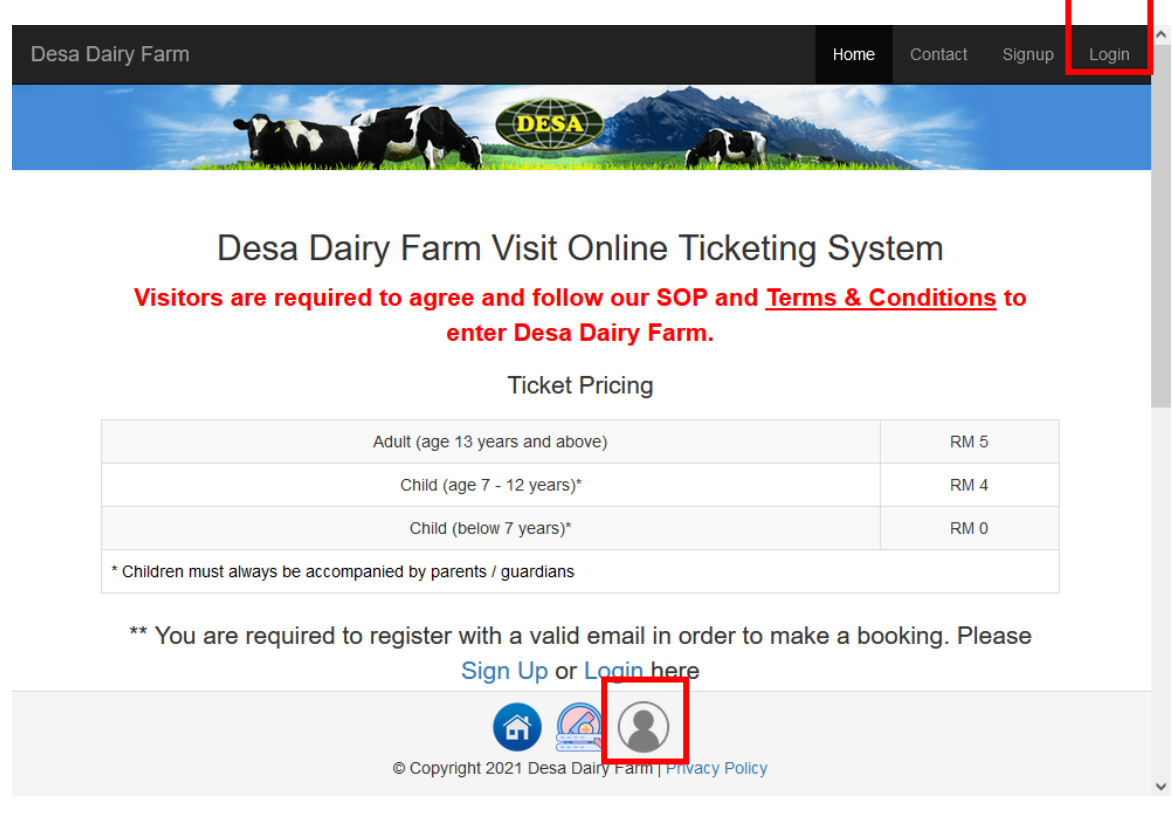

1. Klik "reset it" pada pautan tersedia:

# Login

Please fill out the following fields to login:

| Username / Email*                             |
|-----------------------------------------------|
|                                               |
| Username cannot be blank.                     |
| Password*                                     |
|                                               |
| Z Remember Me                                 |
| If you forgot your password you can reset it. |
| Need new verification email? Resend           |
| Login                                         |

2. Masukkan alamat e-mel anda, dan klik pada butang "Send".

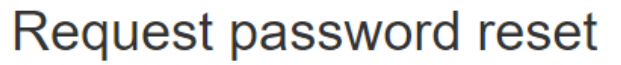

Please fill out your email. A link to reset password will be sent there.

#### Email\*

support@desaplus.com

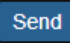

#### 3. Semak e-mel anda untuk pautan set semula:

| Io: <support@desaplus.com></support@desaplus.com>                                                      |             |      |     |               |            |           |  |  |  |
|----------------------------------------------------------------------------------------------------|-------------|------|-----|---------------|------------|-----------|--|--|--|
| Show Headers                                                                                           |             |      |     |               |            |           |  |  |  |
| HTML                                                                                                   | HTML Source | Text | Raw | Spam Analysis | HTML Check | Tech Info |  |  |  |
|                                                                                                    |             |      |     |               |            |           |  |  |  |
| Hello support@desaplus.com,                                                                            |             |      |     |               |            |           |  |  |  |
| Follow the link below to reset your password:                                                          |             |      |     |               |            |           |  |  |  |
| https://farmbooking.desaplus.com/site/reset-password?token=HdSmmjXJxAdxgTkS55Ct34fQRCFCLg6J_1638410603 |             |      |     |               |            |           |  |  |  |

4. Klik pada pautan untuk set semula kata laluan anda.

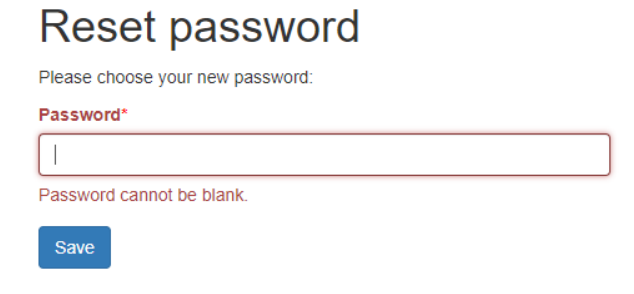

5. Selepas berjaya set semula kata laluan, and perlu menggunakan kata laluan baru untuk log masuk:

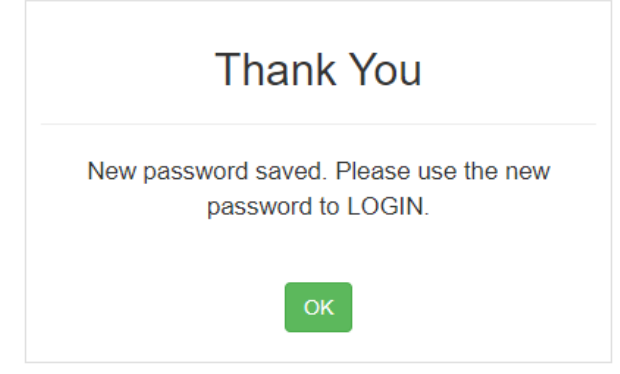

## Semak tiket yang masih tersedia

- 1. Pergi ke <u>https://farmbooking.desaplus.com</u> dan log masuk
- 2. Klik pada tarikh yang anda ingin melawat ke Desa Dairy Farm (Contohnya : 2021-12-11):

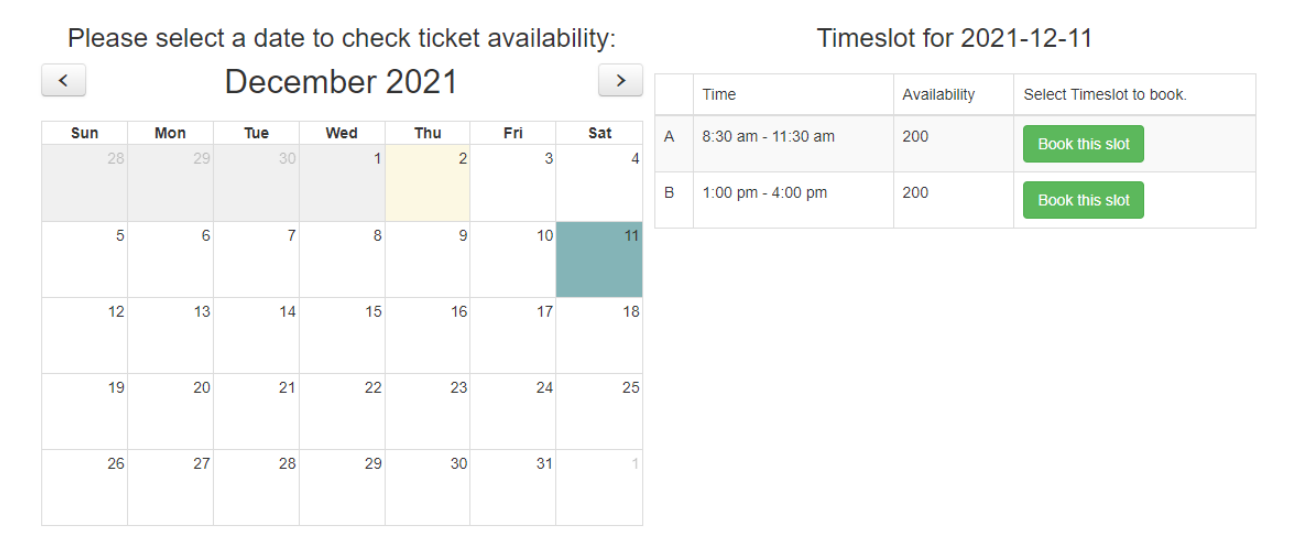

3. Klik pada **"Book this slot"** pada slot masa yang anda ingin lawati, dan masukkan butiran anda:

| Enter Booking Detail                                            | × |
|-----------------------------------------------------------------|---|
| Available Slot: 1000                                            |   |
| Date of Visit: 2022-06-20                                       |   |
| Session: 3 - 2.00 pm - 5.00 pm                                  |   |
| □ I UNDERSTOOD and AGREED to Desa Dairy Farm Terms & Conditions |   |
| Name / Nama*                                                    |   |
|                                                                 |   |
| Name / Nama cannot be blank.                                    |   |
| Phone No/ Telefon*                                              |   |
|                                                                 |   |
| Phone No/ Telefon cannot be blank.                              |   |
| Email / Emel*                                                   |   |
|                                                                 |   |
| Email / Emel cannot be blank.                                   |   |
| City of Residence / Bandar (Eg. Kota Kinabalu)*                 |   |
|                                                                 |   |
| State / Negeri*                                                 |   |
|                                                                 |   |
| Nationality / Warganegara*                                      |   |
| Select Country                                                  | ~ |
|                                                                 |   |

| duit (15 years old and above)     |                                                            |                  |
|-----------------------------------|------------------------------------------------------------|------------------|
| )ewasa (13 tahun dan ke atas) (RM | 5) :                                                       |                  |
| 0                                 |                                                            | ~                |
| hild (7 - 12 years old)*          |                                                            |                  |
| (RM 4) :<br>(RM 4) :              |                                                            |                  |
| 0                                 |                                                            | ~                |
|                                   |                                                            | Tabal Mariban    |
|                                   | iotal visitor / Jumian Pelawat*                            | Iotal Visitor    |
|                                   | Total Amount Due / Jumlah Bayaran Yang Perlu Dibayar (RM): | Total Amount Due |
|                                   |                                                            |                  |
| Start Booking                     |                                                            |                  |

- 4. Sila pastikan jumlah pelawat anda sebelum anda mengklik butang "Start Booking".
  - Untuk pengalaman yang lebih pantas, had 10 pelawat setiap tempahan adalah disarankan, kerana sistem akan menahan tiket selama 15 minit sahaja. Terdapat pemasa yang menunjukkan masa yang tinggal:

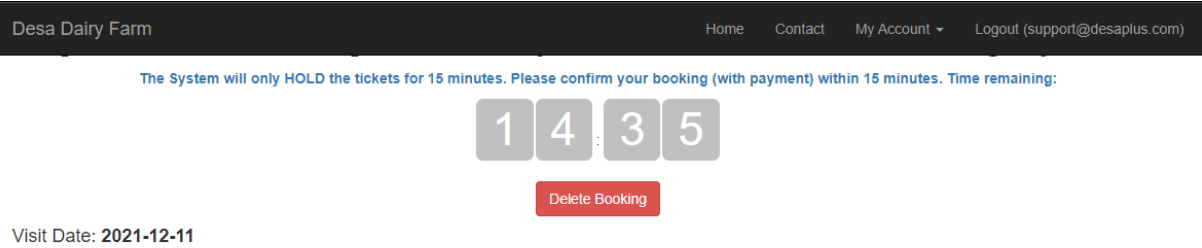

Visit Date: 2021-12-11 Session: A - 8:30 am - 11:30 am Total Visitors: 3 Booking Status: NEW 5. Semua pengunjung perlu memenuhi terma & syarat (akan dikemaskini dari masa ke semasa mengikut situasi semasa) untuk meneruskan tempahan.

| Visit Date: 2022-06-20                                                                                    |
|----------------------------------------------------------------------------------------------------|
| Session: 3 - 2.00 pm - 5.00 pm                                                                            |
| Booking Status: NEW                                                                                       |
| Issuance of tickets will be on a first come first serve basis upon full payment. Terms & Conditions apply |
| Name / Nama*                                                                                              |
| Contact Person Name                                                                                       |
| Phone No/ Telefon*                                                                                        |
| 0123456789                                                                                                |
| Email / Emel*                                                                                             |
| Support@desaplus.com                                                                                      |

#### **Tickets Summary**

| No             | Ticket Type                                      |   | Total Ticke | et    | Price       | Amount   |
|----------------|--------------------------------------------------|---|-------------|-------|-------------|----------|
| 1              | Adult (13 years old and above)                   |   | 3           | +     | RM 5.00     | RM 15.00 |
| 2              | Child (7 - 12 years old)*                        | - | 2           | +     | RM 4.00     | RM 8.00  |
| 3              | Free (Child below 7 years old / Disabled (OKU))* | - | 0           | +     | RM 0.00     | RM 0.00  |
| TOTAL VISITOR: | 5                                                |   |             | TOTAL | AMOUNT DUE: | RM 23.00 |
| Submit         |                                                  |   |             |       |             |          |

6. Selepas lengkap semua maklumat, Klik butang **"Submit".** Pastikan semua butiran maklumat adalah betul, dan klik pada butang **"Proceed to Payment"**:

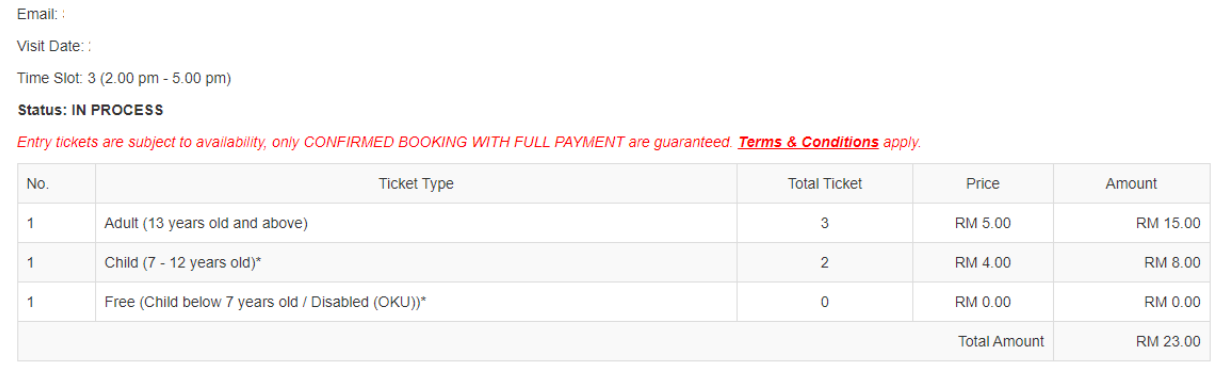

\* All prices are inclusive of 6% service tax

**Booking Summary** 

Name: Contact Number

Please ensure ALL information are correct before proceed to payment! No changes after payment.

Back Proceed to Payment

7. Anda akan diarahkan ke pautan pembayaran iPay88 untuk membuat pembayaran dalam talian. Pilih kaedah pembayaran pilihan anda dan klik pada butang **"Proceed"**.

| Available Payment Method:                                                                      |                             |  |  |  |  |  |  |  |
|------------------------------------------------------------------------------------------------|-----------------------------|--|--|--|--|--|--|--|
| Credit / Debit<br>Card Online Banking eWallet                                                  |                             |  |  |  |  |  |  |  |
| Summary Of Transaction                                                                         |                             |  |  |  |  |  |  |  |
| Net Charges<br>Pay To                                                                          | Desa Cattle (Sabah) Sdn Bhd |  |  |  |  |  |  |  |
| Payment of                                                                                     | Ticket Sales                |  |  |  |  |  |  |  |
| Reference No / Payment ID                                                                      |                             |  |  |  |  |  |  |  |
| Boost Wallet                                                                                   |                             |  |  |  |  |  |  |  |
| Timeout: 07:57                                                                                 |                             |  |  |  |  |  |  |  |
| I have read & agreed to iPay88 Privacy Statement.                                              |                             |  |  |  |  |  |  |  |
| iPay88.com © 2006 - 2021. All Rights Reserved.                                                 |                             |  |  |  |  |  |  |  |
| Customer Careime. +ou-3-2201 4000, 0.30 am - 0.00 pm (mon - Fri) Email: supportigipay88.com.my |                             |  |  |  |  |  |  |  |

- 8. Anda akan terus kepada pautan sewajarnya bergantung pada kaedah pembayaran yang anda pilih. Hanya ikut arahan pada skrin.
- 9. Selepas pembayaran berjaya, anda akan dialihkan semula ke laman web kami dengan Kod QR Pengesahan.

#### 10. Cetak / Simpan PDF untuk diberikan kepada kakitangan Desa Dairy Farm di pintu masuk.

Booking No: C-00022331-1655742311

Please save and show this booking confirmation upon arrival at main entrance gate

| Addres<br>Phone                                  | ss: Desa Dairy Farm, Mes<br>No: 088-889 562                                  | silau, Kundasang, Sabah                                                             |              |               |          |
|--------------------------------------------------|------------------------------------------------------------------------------|-------------------------------------------------------------------------------------|--------------|---------------|----------|
| Name                                             |                                                                              | :                                                                                   |              |               |          |
| Contac                                           | ct No.                                                                       |                                                                                     |              | GIEI          |          |
| Email                                            |                                                                              |                                                                                     |              | <u>ور الم</u> |          |
| Visit D<br>Time S                                | ate<br>Slot                                                                  | : 2022-06-20<br>: 3 (2.00 pm - 5.00 pm)                                             | 而            | 12            |          |
| Booking Status : CONFIRMED Payment Status : PAID |                                                                              | DESA D                                                                              | AIRY FARM    |               |          |
|                                                  |                                                                              |                                                                                     |              |               |          |
|                                                  | Ticket Type                                                                  |                                                                                     | Total Ticket | Price         | Amount   |
| 1                                                | Adult (13 years old and                                                      | d above)                                                                            | 3            | RM 5.00       | RM 15.00 |
| 2                                                | Child (7 - 12 years old                                                      | )*                                                                                  | 2            | RM 4.00       | RM 8.00  |
| 3                                                | Free (Child below 7 ye                                                       | ears old / Disabled (OKU))*                                                         | 0            | RM 0.00       | RM 0.00  |
| Total                                            | Amount:                                                                      |                                                                                     |              |               | RM 23.00 |
| * All p.<br>This bo<br>Terms                     | rices are inclusive of 69<br>ooking confirmation can b<br>& Conditions apply | % service tax<br>be served as receipt of payment.<br>Print PDF Save PDF Make Anothe | r Booking    |               |          |

- 11. Tiket fizikal / dalam talian diperlukan apabila anda tiba di pintu masuk Desa Dairy Farm. Sila sediakan tiket sebelum tiba di pintu pagar.
- 12. Sila ambil perhatian bahawa kod QR adalah unik untuk tempahan anda. Tolong jangan kongsikan pengesahan Tempahan anda dengan pihak yang tidak berkaitan.
- 13. Sila rujuk kepada Soalan Lazim <u>"FAQ"</u> kami untuk maklumat lanjut.

## Dapatkan tiket yang telah dibeli

Semua tiket yang disahkan akan direkodkan dalam akaun anda.

1. Log masuk ke akaun anda

## Desa Dairy Farm Visit Online Ticketing System

# Visitors are required to agree and follow our SOP and <u>Terms & Conditions</u> to enter Desa Dairy Farm.

**Ticket Pricing** 

| Adult (age 13 years and above)                               | RM 5 |
|--------------------------------------------------------------|------|
| Child (age 7 - 12 years)*                                    | RM 4 |
| Child (below 7 years)*                                       | RM 0 |
| * Children must always be accompanied by parents / guardians |      |

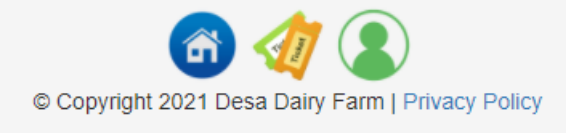

2. Klik pada 🥙 butang di bahagian bawah skrin anda (Anda MESTI log masuk).

# My Upcoming Bookings

The System will only HOLD the NEW / BOOKED tickets for 15 minutes. Please confirm your tickets with payment.

| Showing 1-1 of 1 item. |                        |           |                  |  |  |  |
|------------------------|------------------------|-----------|------------------|--|--|--|
| Date of Visit          | Session Status 12      |           | Session Status 4 |  |  |  |
|                        | ~                      |           | ~                |  |  |  |
| 2021-12-11             | A - 8:30 am - 11:30 am | CONFIRMED |                  |  |  |  |

3. Klik pada pautan "CONFIRMED" untuk melihat butiran tempahan anda.

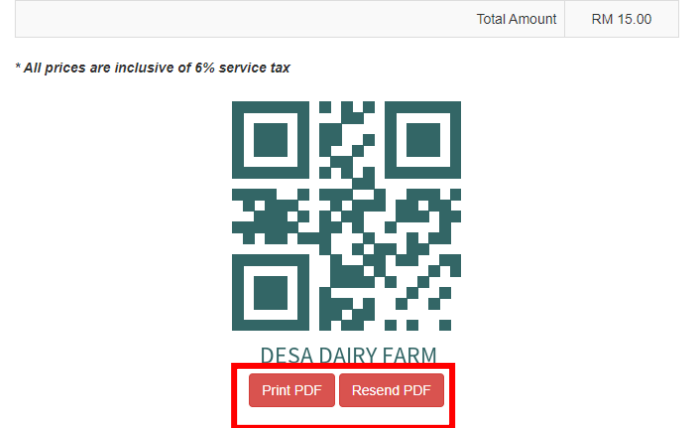

4. Anda akan dapat Mencetak / Menghantar semula PDF ke akaun e-mel anda sekiranya anda kehilangannya.